#### Send a payment in PayPal.

MAKE SURE YOU SEND PAYMENT TO ebay@jrbk.net (not fin@jrbk.net - that account doesn't exist)

- 1. Open PayPal App
- 2. Click on the Send button
- 3. Type in email address
- 4. Click "Send to:"

fin@jrbk.net

12:49 PM

Pay people you

know fast

**1** 🛛 70% 🔳

Sync

×

🚛 XM Wi-Fi 🗢

2

←

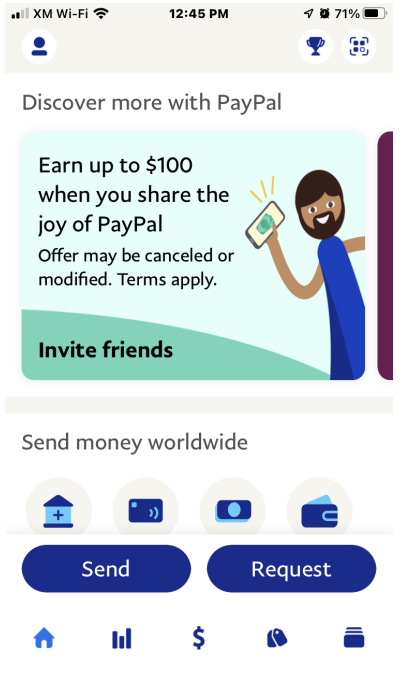

|     | Se  | end to<br>n@jrbk | 0<br>a.net |     |   |        |              |
|-----|-----|------------------|------------|-----|---|--------|--------------|
| q   | w ( | e r              | t          | У   | u | i o    | р            |
| а   | S   | d                | f          | g h | j | k      | I            |
| Ŷ   | z   | X                | C          | v b | n | m      | $\bigotimes$ |
| 123 | ٢   | Ŷ                | space      |     |   | search |              |

# 5. Type 2756. Touch in "add a message

.ıll XM Wi-Fi 중 12:50 PM ✓ 2 70% ■ ← Send fin@jrbk.net

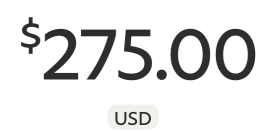

| Add a mess | Next     |                      |
|------------|----------|----------------------|
| 1          | 2<br>ABC | 3<br>Def             |
| 4<br>©H1   | 5<br>JKL | 6<br>MNO             |
| 7<br>PQRS  | 8<br>TUV | 9<br><sup>wxyz</sup> |
|            | 0        | $\bigotimes$         |

# Type RW63 Click Review

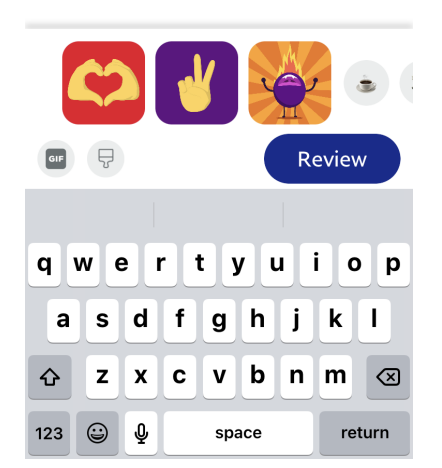

### Select Friends and Family Click Next

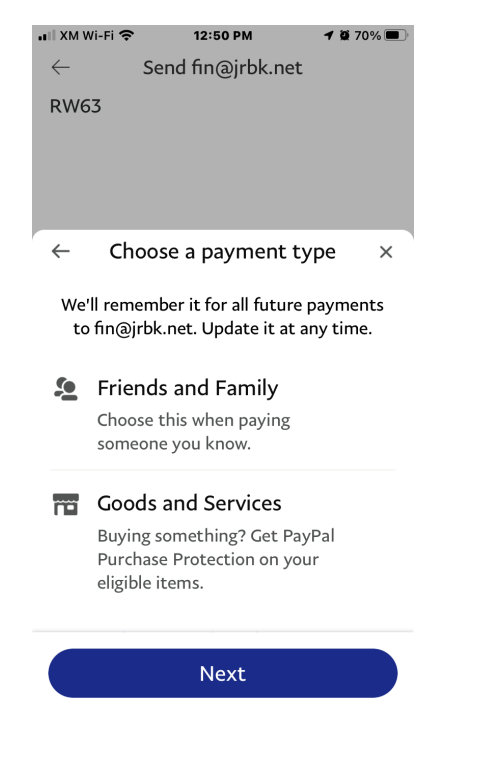

#### 11. Review and Click send

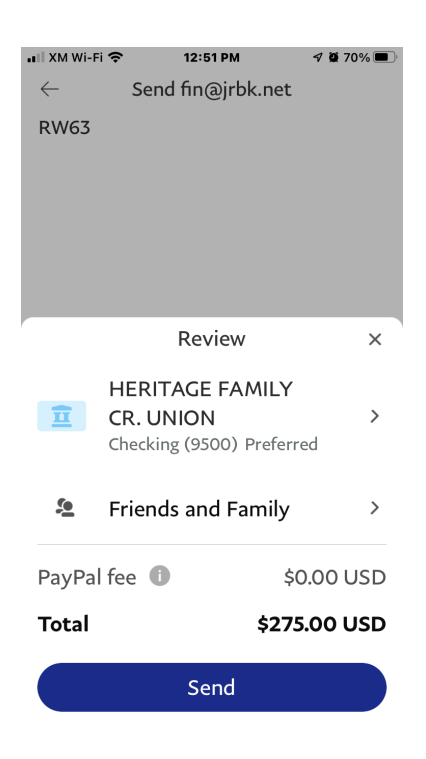